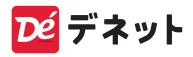

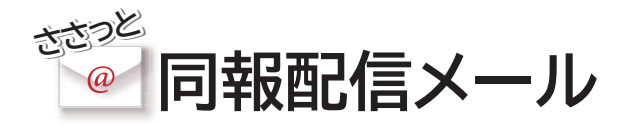

# スタートアップマニュアル

| ソフトをインストールする              |
|---------------------------|
| ソフトの起動方法/オンラインマニュアルのご案内 3 |
| 最新版アップデートのご案内4            |
| パスワード設定 5                 |
| 差出人設定                     |
| 宛先リストの作成                  |
| メール送信前操作・メール作成 10~11      |
| メール送信12~13                |
| CSVメーカー14                 |
| サポートサービスのご案内 裏表紙          |

https://www.de-net.com/

# ソフトをインストールする

#### インストールする前に下記をご確認ください

- ・ハードディスクは1GB以上の空き容量(インストール時)
   ※上記以外にシステムドライブにデータ保存のための空き容量が 必要となります。
- ・管理者権限について インストールは管理者として実行してください。

#### 1 パソコンに CD をセットします

パソコンにインストールディスク(CD)を セットします。 画面に表示される案内にしたがってイン ストールをおこなってください。

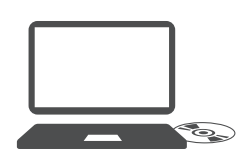

#### Memo

### CD をセットした時に -こんな画面が表示されたら… [

[setup.exe の実行 ] を クリックしてください。

DVD RW ドライブ (H:) このディスク に対して行う操作を選んでください。

> setup.exe の実行 DE-NET, INC.

メディアからのブログラムのインストール/実行

インストールが自動で始まらない

[PC]→CD/DVD ドライブ→ [setup.exe] の順にダブルクリック します。

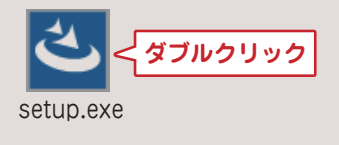

### ごさっと同報配信メール」 のインストールを始めます

右のような画面が自動で表示 されますので、内容を確認し て次へをクリックします。

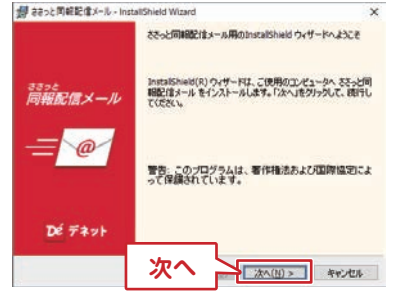

### 3 使用許諾契約の内容を確認します

使用許諾契約書の内容を確認 し、「使用許諾契約の条項に同 意します」をクリックして選択 した後、次へをクリックして ください。

#### 4 インストール先を確認します

インストール先を変更する場合は 変更 をクリックして、イ ンストール先を選択してから、 次へをクリックしてください。 通常はインストール先を変更 しなくても問題はありません。

#### 5 インストールの設定内容を確認 します

インストール先等の情報が表 示されます。 確認を行い、インストールを クリックしてください。 ※ユーザーアカウント制御が 表示された場合は はい を クリックしてださい。

#### 6 インストールの完了です

完了 をクリックしてください。 デスクトップにショートカット アイコンが作成されます。

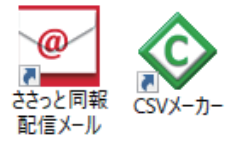

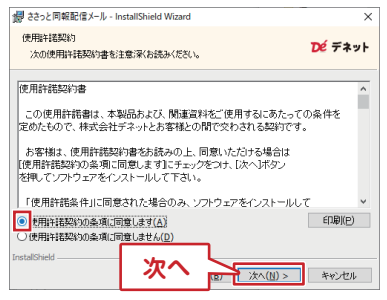

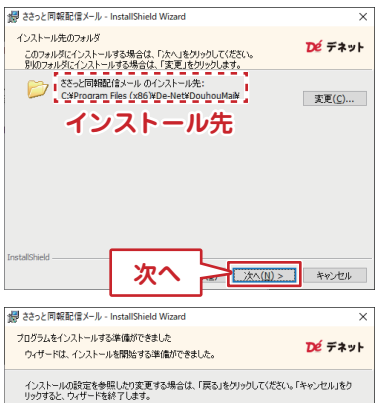

りっかると、ウバーを終くします。 現在の設定: セントアップタイナ: 標準 インストールたフォルダ: CVProgram Files (x80k/De-NetWDouho.Mali¥ ユーゲ1種紙 名前: 会社: オンストール 同一(インストール(D)) キャンセル

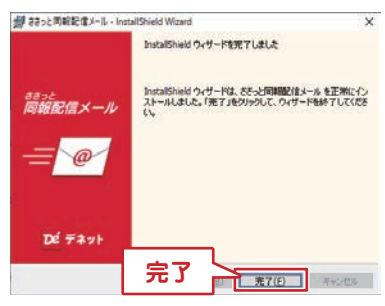

- 2 -

# ソフトの起動方法 / オンラインマニュアルのご案内

### ソフトの起動方法

「ささっと同報配信メール」をインストールすると、 デスクトップショートカットアイコンが作成されます。 ダブルクリックすると、ソフトが起動します。

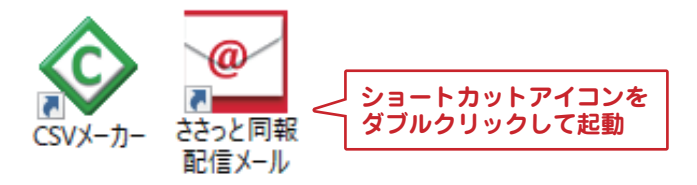

オンラインマニュアルのご案内

「ささっと同報配信メール」の詳しい操作方法は オンラインマニュアルをご覧ください。 ※オンラインマニュアルの閲覧は、インターネット環境が必要です。

| 🕐 ささっと同報配信       | <sup>  メール</sup> 「ヘルプ」ボタンからご覧いただけます。                 |
|------------------|------------------------------------------------------|
| ファイル(F) 設定(C     | ) ヘルプ(H) 🚩                                           |
| <b></b><br>メール管理 | オンラインマニュアル(O)<br>ホームページ(W)<br>マイページ(M)<br>パージョン情報(V) |
| 送信済み             | 件名     宛:       新サービスの案内     顴:                      |

# 最新版アップデートのご案内

現在インストールされているバージョンの確認方法

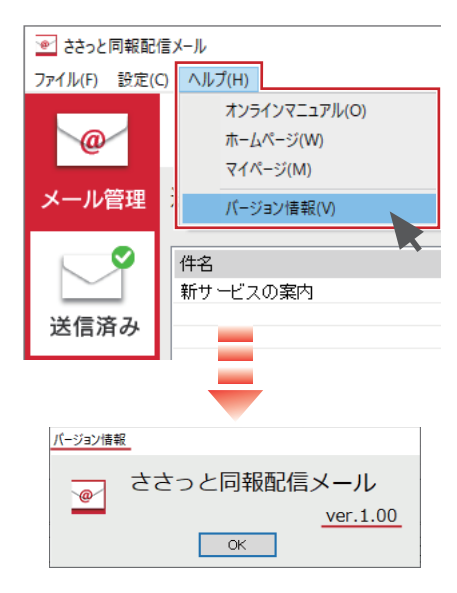

### 最新バージョンの確認方法

ホームページでご案内しているバージョンの数値が大きい場合は、 最新版のソフトウェアをホームページよりダウンロードして ご利用ください。

https://www.de-net.com/products/update.htm

※最新版をダウンロードする際は、マイページ登録及び製品登録が 必要となります。

https://mypage.de-net.com/login

### パスワード設定

ソフトを起動すると、パスワード設定画面が表示されます ので、「新しいパスワード」、「新しいパスワードを再入力 (確認用)」を入力し、「設定」ボタンをクリックします。

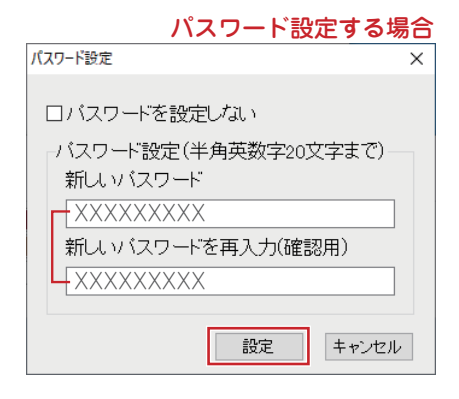

パスワードを設定しない場合は、「パスワードを設定しない」 にチェックを入れ、「設定」ボタンをクリックします。

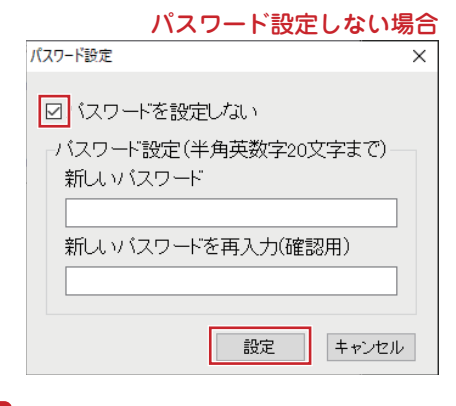

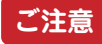

※パスワードを忘れてしまうと、ソフトの起動・作成データの 読み込み等ができなくなってしまいます。 パスワードは忘れないようにご注意ください。

# 差出人設定

#### メイン画面が表示されましたら、「差出人設定」ボタンを クリックして、メールの接続設定を行います。

| 操作1 | 後 差出人設定 をクリックし                                                                                                    | 差出人設定をします。                                                                                                    |
|-----|----------------------------------------------------------------------------------------------------|----------------------------------------------------------------------------------------------------|
| 操作2 | 「新規」をクリックします。<br>1000年4人版定以入<br>1000年4人版定<br>1000年1月<br>1000年1月 | 20 IL- 20 MK                                                                                                    |
| 操作3 | 送信設定を適宜入力します。                                                                                                    | ×                                                                                                    |
|     | Combgの名前     LU版     送信に使用するメールアドレス                                                                                                    | Sample 送信春名 送信春名 送信者名 送信者3 ジョンジェールを受信するメールアドレス e com テストメールを受信するメールアドレス e com テストメニルを受信するメールアドレス ● com テストメ送信者る |
|     | ☑SMTP認証が必要<br>SMTPのアガウント<br>メール送信設定<br>送信問題 1 章 件を1 意 分おきに送付<br>1 通の問題 1 通ずつの送信問題を 1000 章 ミリ秒で                                                                                                    | SMTPの) / スワード<br>・ バスワードを表示<br>き<br>送信                                                                          |
|     | ■送信春名<br>メールアドレスととれ。<br>ニート入し、内容が減り先に知らされます。<br>(※送り先の環境によっては表示されません)                                                                                                    | 変更する キャンセル                                                                                                    |
| 操作4 | 設定完了後、テスト送信する をク<br>テスト送信が正常に完了すると、<br>「送信完了しました。」とメッ<br>セージが表示されます。<br>「OK」をクリックします。<br>- 6 -                                                                                                    | リックし送信確認します。<br><sup>220</sup> と同報配信メール<br><sup>22日</sup> 来71.41.た。                                             |

### 差出人設定完了後、設定リスト名が表示されます。

| ● 差出人設定リスト                |                                                                          |                           |
|---------------------------|--------------------------------------------------------------------------|---------------------------|
| 愛 差出人設定 🔒 新規              | 👦 編集 🏥 コピー 🎦 削除                                                          |                           |
|                           | この設定の名前<br>田様<br>送信に使用するメールアドレス                                          | ]                         |
|                           |                                                                          |                           |
|                           | 送信メールサーバー(SMTP)                                                          | 送信者名                      |
|                           | SMTP接続に使うポート番号<br>SSL接続                                                  | 返信されたメールを受信するメールアドレス      |
|                           |                                                                          | テストメールを受信するメールアドレス        |
|                           | SMTP認慧愛行う                                                                |                           |
|                           | SMTPのアカウント                                                               |                           |
|                           | メール送信設定                                                                  |                           |
|                           | 送信119月 📄 1 🔷 件を 1 🔷 分おき!                                                 | 送信                        |
|                           | 1通の間隔 1通ずつの送信間隔を 1000 🔶 ミリ利                                              | で送信                       |
|                           |                                                                          |                           |
| MEMO                      |                                                                          |                           |
| 一度<br>長く                  | きに送る送信件数を減らす、<br>くするなど、設定することで                                           | 1 通ごとの送信間隔を<br>メールサーバの負荷を |
| メール送信設定 軽く                | くします。                                                                    |                           |
| 送信間隔 🗹 500<br>1通の間隔 1通ずつの | <ul> <li>         ・ 件を         1         ・         ・         ・</li></ul> |                           |
|                           |                                                                          | 変更する キャン                  |
| ■一通の間隔<br>一通送信するごとに空ける秒数格 | ー週ことの間隔は、<br>ミリ秒単位で設定で<br>(1 秒=1000 ミリ                                   | できます。<br>沙)               |
|                           |                                                                          |                           |
|                           |                                                                          |                           |

# 宛先リストの作成

#### メールを送信する宛先リストを作成します。

1. 🧶 宛先リスト を クリックします。

● 新規宛先リストの作成

顧客リスト

差込1

差込2

差込3

差込4

3.「新規宛先リスト」から適宜入力し、4.作成した宛先リストをクリックし 「作成」をクリックします。

1

新しいリストの名前を入力し、「作成」ボタンをクリックしてください。

差込項目名(メール編集画面の差込ボタンに吹き出しで表示されます)

差込5

差込6

差込7 差込B

2 作成 キャンセル

2.「新規 |をクリックします。

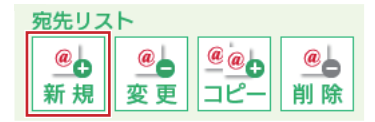

「追加」をクリックします。

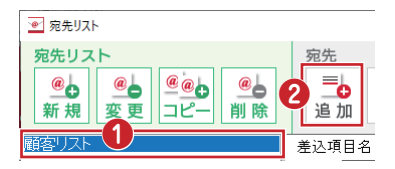

| 5.送り先名、  | * | 南先の追加                | 9 | ×             |  |
|----------|---|----------------------|---|---------------|--|
| 敬称、      |   | 送り先名 数称<br>出根 太郎 様 ~ |   | 差ì24          |  |
| メールアドレス、 |   | メールアドレス              | _ | 差边5           |  |
| 差込1~8まで  |   |                      | ] |               |  |
| 適宜入力し、   |   | 差达1                  |   | 差边6           |  |
| 「登録する」を  |   | 差13.2                | _ | 差ì込7          |  |
| クリックします。 |   |                      |   |               |  |
|          |   | <u>差ià</u> 3         |   | 差i <u>λ</u> s |  |
|          |   |                      |   | 2 重録する キャンセル  |  |

#### 6. 宛先リスト内に、項目が追加されました。

| <br>  |       |       |        |        |   |
|-------|-------|-------|--------|--------|---|
| 顧客リスト |       | 差込項目名 | ,<br>1 |        |   |
|       |       | 差込1   |        | 差込2    |   |
|       |       | 差込5   |        | 差込6    |   |
|       |       | 宛先名   | 敬称 メ   | ールアドレス | _ |
|       |       | 出根 太郎 | 様      |        |   |
|       |       | 田中 花子 | 様      |        | _ |
|       |       | 高橋 三太 | 様      |        |   |
|       | - 8 - |       |        |        |   |

# 宛先リストの作成(CSV取込)

1.P8 をご参照の上、1~3までの 操作を行い、宛先リストを作成します。

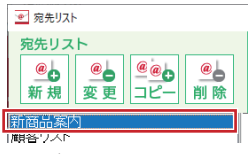

2.作成した宛先リストをクリックし、「取り込み」をクリックします。

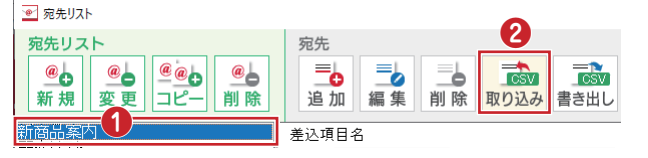

3.取り込む[CSV ファイル] 選択し、「開く」をクリック します。

| 6 - A - A       | #275-y7 +          | ~ 0                           | D 9272-970188                        |
|-----------------|--------------------|-------------------------------|--------------------------------------|
| -               |                    | 0.1.8                         |                                      |
| 型理 · PELS       | フォルダー              |                               | §° • ∎                               |
|                 | A                  | URLOW                         |                                      |
| <b>5</b> 771-97 | # Here 100         | osoft Office Excel カンマ<br>にとら | で 店…                                 |
|                 | 1                  |                               |                                      |
| HADKUH          | +                  |                               |                                      |
| 10 974 m        |                    |                               |                                      |
|                 | 77(1-6(N): ##(17)- | CSV                           | <ul> <li>C\$V77478C:C\$V0</li> </ul> |

4、適宜、項目対応付けし、「インポートする」をクリックします。

| 現先名<br>1<br>1                                                                      | 1                                 | 敬称<br>2 ~ 2<br><u>来込5</u><br>8 ~                                                                                | メールアドレス<br>3 ~<br>差1 <u>26</u><br>9 ~ | 3<br>差i込<br>差i込<br>10 | 1<br>~<br>7<br>~   | 差i∆2<br>5 ~<br>差i∆8<br>11 ~ | 差i込3<br>6          | ~         |
|------------------------------------------------------------------------------------|-----------------------------------|----------------------------------------------------------------------------------------------------|---------------------------------------|-----------------------|--------------------|-----------------------------|--------------------|-----------|
| 4                                                                                  | I\$I:1                            | 行目を無視する                                                                                                    |                                       |                       |                    | - 4                         | インボートす             | るキャンセ     |
| 1 2                                                                                |                                   | 3                                                                                                    | 4                                     | 5                     | 6                  | 7                           | 8                  | 9         |
| 6<br>1 7<br>前先名                                                                    | ¥                                 | 3<br>メールアドレフ                                                                                                    | 4<br>卷iλ1                             | 5<br>姜i入2             | 6<br>姜iλ3          | 7<br>#ίλ4                   | 8<br>姜iλ5          | 9<br>姜ià6 |
| 6<br>7<br><del>前先名8<br/>明日 次郎</del>                                                | ~                                 | 3<br>メールアドレス<br>XXXXi@XX-net.com                                                                                | 4<br>差i込1                             | 5<br>差i込2             | 6<br>差i <u>入</u> 3 | 7<br>差i込4                   | 8<br>差i込5          | 9<br>差i込6 |
| 6<br>7<br>前午来<br>朝日 次郎<br>多田 瑞々                                                    | ><br>桜<br>楼                       | 3<br>メールアドレス<br>XXXXI@XX-net.com<br>xxxxXi@xxail.com                                                            | 4<br>差込1                              | 5<br>差ì <u>入</u> 2    | 6<br>差i <u>λ</u> 3 | 7<br>差込4                    | 8<br>差i <u>λ</u> 5 | 9<br>差i∆6 |
| 0<br>1<br>7<br>8<br>朝日 次郎<br>多田 瑞々<br>今福 雄太                                        | > <sub>約55</sub><br>桜<br>桜        | 3<br>X-IL7FL Z<br>X00XI8XX-net.com<br>x00XI8XX-net.com<br>X0XXI8XX-net.com                                      | 4<br>差込1                              | 5<br>差込2              | 6<br>差込3           | 7<br>差込4                    | 8<br>差i <u>\</u> 5 | 9<br>差込6  |
| 6<br>1<br>7<br>8<br>朝日 次郎<br>今福 雄太<br>夜辺 椎田                                        | > <del>}}}<br/>様</del> 様<br>様     | 3<br><u>x+iL771L2</u><br>XXXX:net.com<br>XXXX:ext.com<br>XXXX:ext.com                                           | 4<br>差込1                              | 5<br>差込2              | 6<br>差込3           | 7<br>差过24                   | 8<br>差込5           | 9<br>差i込6 |
| 6<br>1 7<br><del>宛告来</del><br>朝日 流<br>9<br>9<br>田 靖<br>々<br>今<br>橋 雄<br>五<br>小林 俊太 | > <del>101</del> 年<br>桜<br>桜<br>桜 | 3<br>メールアドレス<br>XOOX(#XX-net.com<br>xoox(#gmail.com<br>XOOX(#XX-net.com<br>XOOX(#XX-net.com<br>XOOX(#XX-net.com | 4<br>差i込1                             | 5<br>差込2              | 6<br>差ì <u>à</u> 3 | 7<br>差i <u>λ</u> 4          | 8<br>差i <u>λ</u> 5 | 9<br>差ì込6 |

1行目の項目名を読み込まない場合は、 ✓ ハポート時に一行目を無視する チェックを入れます。

5. CSV ファイルから宛先が 取り込まれました。

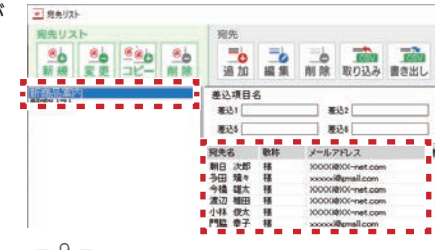

# メール送信前操作・メール作成

1.「新規」をクリックします。

| <ul> <li>まさっと同紀記</li> <li>ファイル(E) (B定)(</li> </ul> | 雪メール<br>ローヘルプ(日) |        |    |
|----------------------------------------------------|------------------|--------|----|
| @                                                  | ⊌₀ 新規            | 600K-  | ₩# |
| メール管理                                              | 送信済み一覧           | 憲主人 すべ | τ  |

2.メール送信前に、各設定を行います。

|                    | 差出人・宛先アドレスを                       |
|--------------------|-----------------------------------|
|                    | 表示します。                            |
|                    |                                   |
| 差出人 出根             | 2                                 |
| 3 宛先名 顧客リスト        | ── 宛先数 3件 アドレスを表示                 |
| 添付 リセット クーボン一覧.txt | メールサーバーを切り替える                     |
| 件 名 🚺 新サービスの案内     | メール数を設定します。                       |
|                    | 種類 テキストメール ✓ 1 ● 通ごとに送信サーバーを押し巻きる |
|                    |                                   |
| へ<br>美い粉彩          |                                   |
| 定达1%能<br>          | 種類 テキストメール ~                      |
| 960CB              | テキストメール                           |
| · 敬文 末小:           | HTMLメール                           |
| メアド                |                                   |
| 差込1                | 旧成する人一ルの俚規を選択                     |
| 差込2                |                                   |
| ¥i23               |                                   |
|                    |                                   |
| 差164               |                                   |
| 差込5                |                                   |
| 差込6                |                                   |
| 差込7                |                                   |
| <b>Ξ</b> ίλ8       |                                   |
|                    |                                   |
|                    |                                   |
|                    | <b>~</b>                          |
| <                  | >                                 |

- ●差出人 P6~7で設定した差出人名を選択します。
- **2宛先名** P8 ~ 9 で設定した宛先名リストを選択します。
- **3添付**添付ファイルを選択します。
- ④件名 送信するメールの件名を入力します。
- ●差し込み機能 メール1通ごとに、(宛名など)異なる内容を本文に 差し込みます。
- **②署名**編集した署名から選択します。

# メール送信前操作・メール作成

#### 3.本文を入力し、送信前の確認をします。

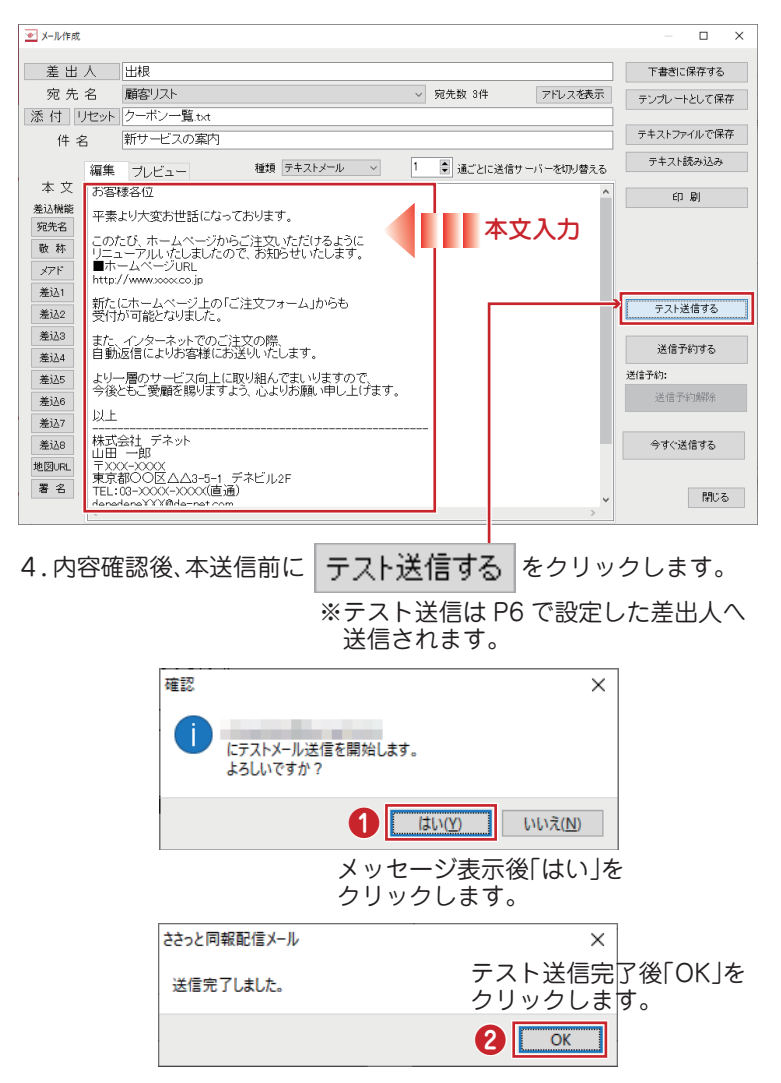

- 11 -

# メール送信

5. テスト送信の内容を確認後、 します。

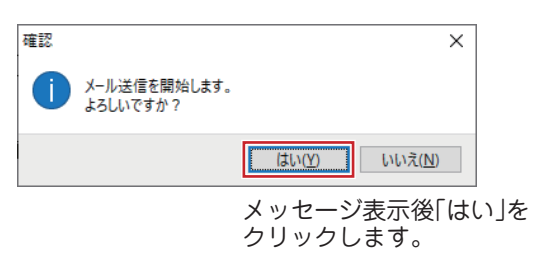

今すぐ送信する

をクリック

6.送信完了後、「送信完了しました」と表示されます。

| ₩ 新規                                                    | -36-           | 0 HR            | 目プ        | レビュー            | No                | 削除        | 10                 | 宛先リスト                      | ● 差出人設定                    |                  |
|---------------------------------------------------------|----------------|-----------------|-----------|-----------------|-------------------|-----------|--------------------|----------------------------|----------------------------|------------------|
| 送信済み一覧                                                  | 憲法人 す          | ~7              |           |                 | ~ (#8             | 、現先/2/4   | 名を入力               |                            |                            | <b>被</b> 帮       |
| 件名<br>新サービスの勤内                                          | 1              | 現売リスト名<br>副都リスト | 通信件款<br>3 | <b>状態</b><br>混み | <b>推顶</b><br>牙事スト | 予約日時      | 1                  | 送信期始日時<br>2021/12/01 17:30 | 送信終7日時<br>2021/12/01 17:30 | 作成日時<br>2021/12/ |
|                                                         |                |                 |           |                 |                   |           |                    |                            |                            |                  |
|                                                         |                |                 |           |                 |                   |           |                    |                            |                            |                  |
| 件名                                                      |                |                 |           | 遣折              | (1.5件名)           | >送信詳細     | 114                | 94295                      |                            |                  |
| 件名                                                      |                |                 |           | 遵任              | 1.548             | >送信詳細     | 產性                 | [9th]                      |                            |                  |
| 件名<br>属型7/7<br>送信期9日時<br>2021/12/01 1730                | 件名<br>新7 -ビスの妻 | <b>y</b>        | 発売リスト名    | · 遵初<br>5       | iletta<br>Zatta   |           | (茶付)<br>(水セ<br>送信) | 「りせった」<br>ージ<br>売了しました。    |                            | 18               |
| 伴 名<br><u> 周辺2077</u><br><u> 営業</u><br>2002/15/01 17:20 | 件名<br>新サービスの影  | 9               | 発売リスト名    | <b>遵</b> 何<br>5 | izetta            | >送信詳細<br> | (単行)<br>(本行)       | [9世9十]<br>ジ<br>荒Tいました。     |                            | 18               |

### メール送信

MEMO 各送信機能

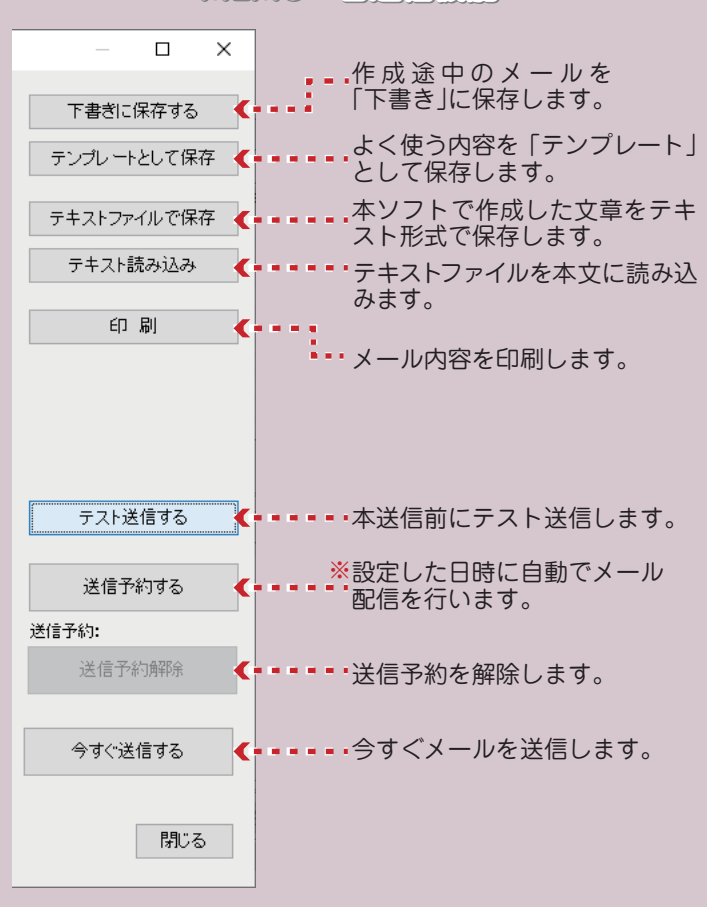

※送信時刻前に本ソフトの起動が必要です。 同時刻に複数送信予約した場合、送信状況により 正常に送信できない場合があります。

## CSVメーカー

宛先リストを CSV 形式で入出力することができます。 取り込める項目は、宛先名、敬称、メールアドレス、差込1~8です。 付属ソフト「CSV メーカー」では、CSV データの作成・編集ができます。

#### 1 ショートカットからソフトを起動 します

### 2 文字を入力します

CSV メーカーが起動後、入力したい ところをクリックすると、青色に 変わり選択状態になります。 入力欄が青色に変わりましたら、 文字を入力します。 <入力例> 1列目に宛先名 2列目にはメールアドレス を入力します。

#### 3 入力後、保存します

「保存」をクリックし、保存ウィ ザード画面が表示されますので、 ファイルの保存場所を設定します。 ※ここでは、ドキュメントを選択、 「次へ」ボタンをクリックします。

#### 4 保存ファイル名を入力します

保存場所が選択後、ファイル名を 入力して、「次へ」 ボタンをクリック します。

保存後、「保存しました 保存フォ ルダを開きますか?」という画面が 表示されます。開く場合は、「はい」 ボタンをクリックしてください。

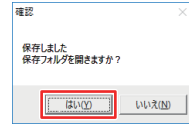

※操作方法の詳細はオンラインマニュアルをご覧ください。 https://manual.de-net.com/sasa-doho-mail-top/

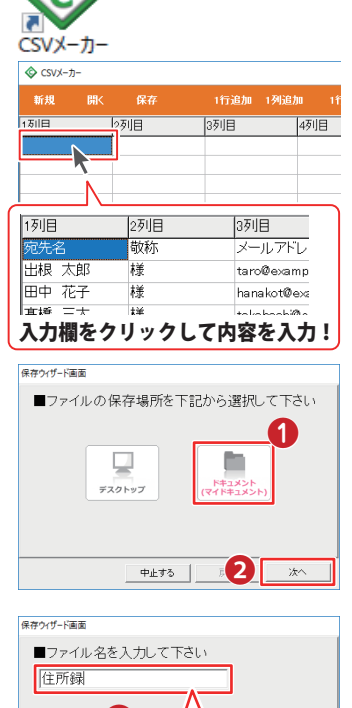

アイル名な

戻2

次へ

入力!

中止する

## サポートサービスのご案内

#### ユーザー登録(マイページ登録)のご案内

### https://mypage.de-net.com/login

お問い合わせをいただく際は、ユーザー登録(マイページ登録)後に 本ソフトのシリアルナンバー登録が必要となります。 下記ページから登録を行ってください。

#### サポートページのご案内

### https://www.de-net.com/support.htm

ソフトウェアの最新情報やよくあるご質問などを 公開しています。 アップデート情報より、最新版のソフトウェアを ダウンロードしてお使いいただけます。

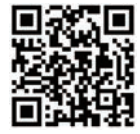

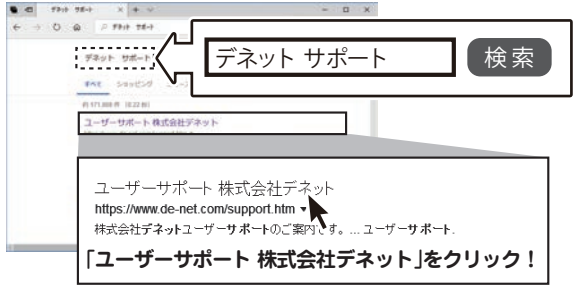

#### メールサポートサービスのご案内

## ask99pc@de-net.com

サポート対応時間:10:00~17:00

(土・日、祭日、弊社指定休日を除く)

※通信料はお客様負担となります。

- ※メールでのお問い合わせは24時間受け付けております。
- ※営業時間外に受信したお問い合わせは、翌営業日の営業時間内にて 順次対応いたします。
- ※お客様のメールサーバーのドメイン拒否設定により、弊社からの メールが受信されない場合があります。

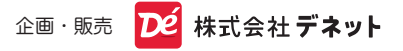